## 00:00:10,120 --> 00:00:30,840

La tessera sanitaria che abilita all'accesso delle prestazioni sanitarie erogate dal servizio sanitario nazionale su tutto il territorio nazionale attraverso il portale dedicato, permette di consultare le spese mediche sostenute ai fini della dichiarazione dei redditi e di richiedere copia del tesserino laddove necessario.

## 2

1

00:00:30,960 --> 00:00:58,320 La prima cosa da fare è andare sul sito sistemats1.sanita.finanze.it Una volta arrivati sul sito trascineremo il mouse in alto a destra e cliccheremo su Area riservata. Visualizzeremo due opzioni Cittadini o Operatori. Noi sceglieremo Cittadini.

## 3

00:00:58,320 --> 00:01:10,440 Arriveremo quindi su questa pagina dove sceglieremo se fare l'accesso tramite la Carta Nazionale dei Servizi tramite lo SPID o la Carta d'Identità Elettronica.

## 4

00:01:10,520 --> 00:01:31,000

Una volta effettuato l'accesso possiamo consultare la nostra esenzione da reddito, vedere le nostre spese sanitarie o, in caso di smarrimento o furto o danneggiamento della tessera sanitaria, possiamo richiedere una stampa o richiedere una nuova tessera.